# Employee Search and Online Help HR FRONT END TRAINING HOW-TO GUIDE

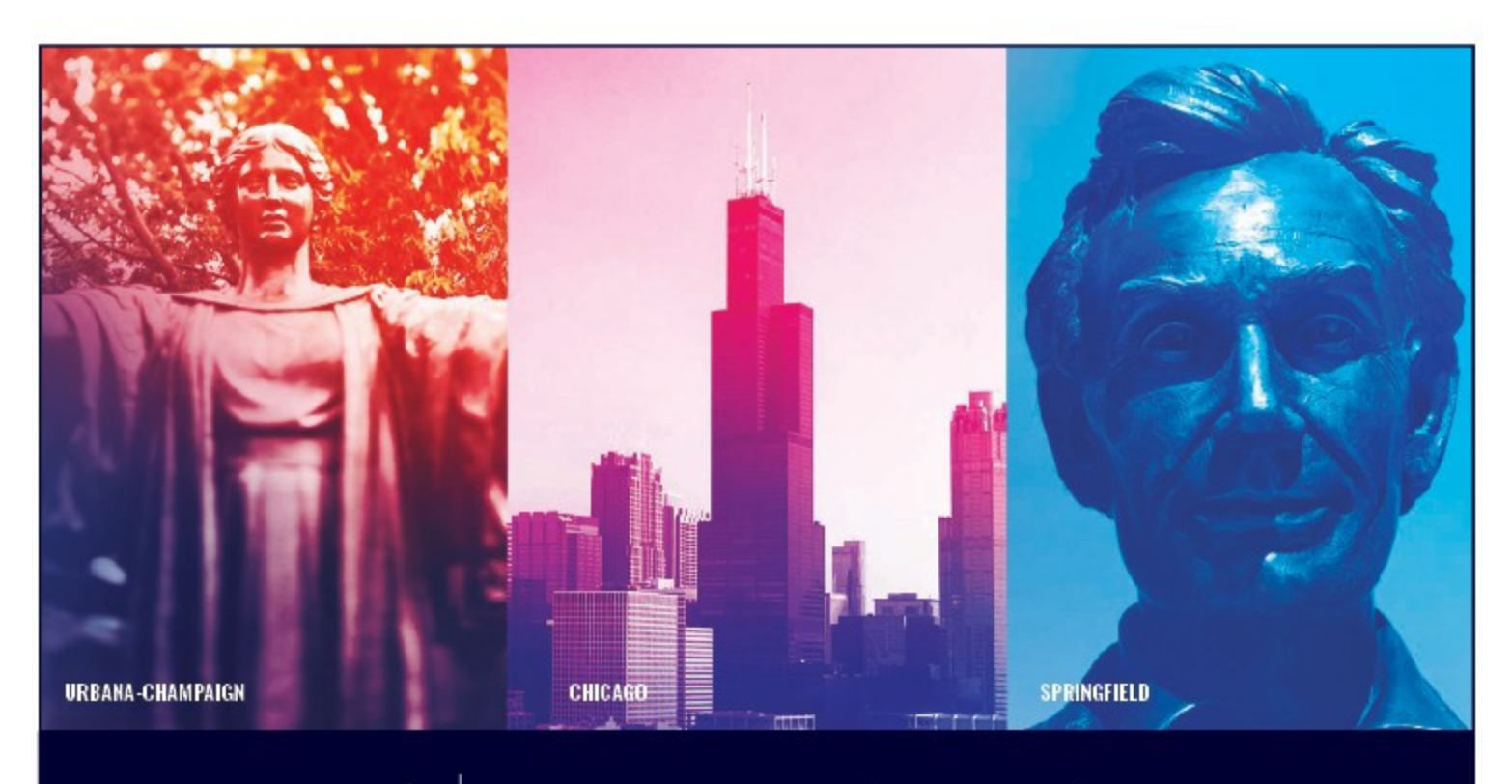

I 🚥 🏯 🛛 University of Illinois System

## Acknowledgements

Portions of this manual are based on Ellucian Banner System, Release 9.3.0.1.

## Copyright

Copyright © 2020 University of Illinois System – Office of Business Services. All rights reserved. No part of this publication may be reproduced or used in any form or by any means—graphic, electronic or mechanical, including photocopying, recording, taping or in information storage and retrieval systems—without written permission of University of Illinois System.

## Trademarks

Banner $\ensuremath{\mathbb{R}}$  is a trademark of Ellucian Company L.P. or its affiliates and is registered in the U.S and other countries.

## **Course Information**

| Course ID:     | Employee Search and Online Help |
|----------------|---------------------------------|
| Revision Date: | October 10, 2020                |
| Version:       | 1.0                             |

## APPROPRIATE USE AND SECURITY OF CONFIDENTIAL AND SENSITIVE INFORMATION

*Similar to Banner, HRFE allows you to access confidential and sensitive information. Guidelines have been created to help you manage your responsibility.* 

#### You are responsible for any activity that occurs using your logon

- Do not share your passwords or store them in an unsecured manner.
- Do not leave your workstation unattended while logged on to administrative information systems.

#### You have access to very sensitive personal information

- Do not share confidential and sensitive information with anyone, including colleagues, unless there is a business reason.
- Retrieve printed reports quickly, and do not leave the reports lying around in plain view.
- Secure reports containing confidential and sensitive information (e.g., FERPA, EEO, or HIPAA protected data).
- Shred the documents in a timely manner when disposing of reports containing confidential or sensitive information.

#### Any violation could subject you to disciplinary action.

## HR Front End Employee Search and Online Help Quick View

| 1 | <ul> <li>Using the UIN Quick Search</li> </ul> |
|---|------------------------------------------------|
| 2 | • Employee Search Screen                       |
| 3 | • Employee Search User Preferences             |

## TABLE OFCONTENTS

| Introduction                                   | 5  |
|------------------------------------------------|----|
| Conventions Used in this Guide                 | 5  |
| Locating an Employee Record – UIN Quick Search | 6  |
| Locating an Employee Record – Employee Search  | 8  |
| Employee Search User Preferences               |    |
| Setting User Preferences for Employee Search   | 10 |
| User Preferences – Employee Search Columns     | 12 |
| Using the Online Help Feature                  | 13 |
| Online Help - Navigation Pane                  | 15 |
| Online Help - Navigation Pane - Contents       | 16 |
| Online Help - Navigation Pane – Index          | 17 |
| Online Help - Navigation Pane – Search         |    |
| Online Help - Navigation Pane – Glossary       | 19 |
| Online Help - Navigation Pane - Favorites      | 20 |
| Online Help – Toolbar                          | 21 |
| Online Help – Content Pane                     | 22 |

## Introduction

This training guide covers the Employee Search feature of the HR Front End system, and setting Employee Search User Preferences. Employee Search is a tool used to locate employee records using a variety of criteria, such as the UIN, Name, or College of the employee.

## **Conventions Used in this Guide**

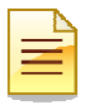

Indicates a **Note** or additional information that might be helpful to you.

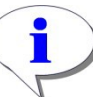

Indicates a **Hint** such as a tip, shortcut, or additional way to do something.

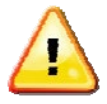

Indicates a **Warning** of an action that you should not perform or that might cause problems in the application.

## Locating an Employee Record – UIN Quick Search

There are several ways that users can locate individual employee records in the HR Front End. Users can locate an employee record by:

- 1. Click **HOME** link on the Menu Bar.
- 2. Entering the employee UIN in the UIN Quick Search feature
- 3. Click Search

Employee Record View is displayed.

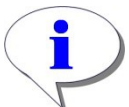

**HINT**: Entering a UIN in the UIN Quick Search will take users directly to the Employee Record View.

|      |     |                      |                                  |               | A18.    |
|------|-----|----------------------|----------------------------------|---------------|---------|
| HOME |     | MOUTBOXES            |                                  | <b>?</b> HELP |         |
|      |     |                      |                                  |               | 100.000 |
|      |     |                      |                                  |               |         |
|      |     |                      |                                  |               |         |
|      |     |                      |                                  |               | -       |
|      |     |                      |                                  |               |         |
|      |     |                      |                                  |               | 19      |
|      |     |                      |                                  |               | 2       |
|      |     |                      |                                  |               |         |
|      |     |                      |                                  |               |         |
|      |     |                      |                                  |               |         |
|      |     |                      |                                  |               |         |
|      |     |                      |                                  |               |         |
|      |     |                      |                                  |               |         |
|      |     |                      |                                  |               |         |
|      | Юме | HOME EMPLOYEE SEAN 2 | HOME EMPLOYEE SEAR 2 INJOUTBOXES |               |         |

Figure 1: Searching for an Employee

## Locating an Employee Record – Employee Search

Use the Employee Search screen to locate employee records using the UIN or other search criteria, such as Name, User ID, or Home Org information.

- 1. Click **Employee Search** from the Menu Bar.
- 2. Enter the desired search criteria in the appropriate fields.
  - UIN University Identification Number
  - Last Name employee's last name-
  - First Name employee's first name
  - USERID employee's user id
  - SSN employee's social security number
  - COA Chart of Account
  - College
  - Department
  - Organizations
  - Campus
  - Employee Group
- 3. Check / Uncheck the Include Terminated Employees box.

#### 4. Click Search

Search results are displayed.

| Employee      | Search                 | Вноме |       | <u>SEARCH</u> |           |         | <u>ns 🕶</u> 🔒 |          | ? HELP |  |
|---------------|------------------------|-------|-------|---------------|-----------|---------|---------------|----------|--------|--|
| Employee S    | Search                 |       |       |               |           |         |               |          |        |  |
| UIN:          | LAST NAME:             |       | FIRST | NAME:         |           | USERID: | SSN:          |          |        |  |
| COA:          | 1                      |       | 1     | COLLEGE       | 8         | 1       | 1             |          |        |  |
| 1 - Universit | y of Illinois - Urbana |       | ~     | *- All        |           |         |               | <b>×</b> |        |  |
| DEPARTMEN     | T:                     |       |       | ORGANIZ       | ATION:    |         |               |          |        |  |
| CAMPUS:       |                        |       | ×     | EMPLOY        | EE GROUP: |         |               | <b>M</b> |        |  |
| U - UIUC UI   | bana / Champaign       |       | ~     | *- All        |           |         |               | *        |        |  |
| Search R      | TERMINATED EMPLOYEE    | s     |       |               |           |         |               |          |        |  |

#### Figure 2: Employee Search

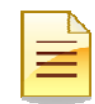

- NOTE: When using the Employee Search, you must specify
- COA and College OR
- UIN, Last Name, First Name, UserID, and/or SSN

If a value is entered in the UIN field, the system will only search for the UIN.

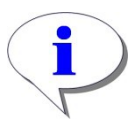

## HINT: To erase the search criteria and results and begin a new search, click Reset.

| Employee Se  | arch             |            |          |                      | HOME | E IMPL | OYEE SEARCH | <b>.</b>    | OUTBOXES | TRANSACTIONS - | ADMIN TOOLS | ? <u>IELP</u> |  |
|--------------|------------------|------------|----------|----------------------|------|--------|-------------|-------------|----------|----------------|-------------|---------------|--|
| Employee Sea | ırch             |            |          |                      |      |        |             |             |          |                |             |               |  |
| UIN:         | LAST NAME:       |            | FIRST    | NAME:                |      | USER   | D:          | SSNE        | -        |                |             |               |  |
| COA:         |                  |            |          | COLLEGE:             |      |        |             |             |          |                |             |               |  |
| * - All      |                  |            | 4        | * - All              |      |        |             |             | ¥.       |                |             |               |  |
| DEPARTMENT:  |                  |            |          | ORGANIZATION:        |      |        |             |             |          |                |             |               |  |
| * - All      |                  |            | ~        | * - All              |      |        |             |             | ~        |                |             |               |  |
| CAMPUS:      |                  |            |          | EMPLOYEE GROUP:      |      |        |             |             |          |                |             |               |  |
| *- All       |                  |            | 4        | * - All              |      |        |             |             | •        |                |             |               |  |
| Select Query | returned 1 rows. |            |          |                      |      |        |             |             |          |                |             |               |  |
| UIN          | ALast Name       | First Name | -        | E-Class              | Emp  | status | Ho          | ne ORG      |          |                |             |               |  |
| 000123456    |                  |            | BA - Aca | d/Pro 12mth Ben Elig | A    |        | 5-9-699008  | - AITS ITPC |          |                |             |               |  |
| 1            |                  |            |          |                      |      |        |             |             |          |                |             |               |  |

#### Figure 3: Employee Search Results Screen

Click on the desired row, then click Select.
 Employee Record is displayed for desired employee.

### Employee Search User Preferences

User Preferences in the HR Front End allow users to customize certain settings as they relate to Employee Search. This section will cover setting user preferences for Employee Search Defaults and Employee Search Columns.

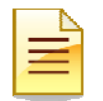

**NOTE**: For instructions on User Preferences for In/Outboxes, see the In/Outbox guide.

### Setting User Preferences for Employee Search

- 1. Select Admin Tools in the menu bar
- 2. Click User Preferences

User Preferences window is displayed.

3. Select Employee Search

Employee Search User Preferences are displayed.

|   | User Preferences   | <b>В</b> номе |  |                  |                  |
|---|--------------------|---------------|--|------------------|------------------|
|   |                    |               |  | User Preferences | 2                |
|   | User Preferences   | _             |  | User Security    |                  |
|   | - Select One -     |               |  |                  | User Preferences |
|   | - Select One -     |               |  |                  |                  |
| 3 | Emp Search         |               |  |                  |                  |
| - | In/Out Box         |               |  |                  |                  |
|   | In/Out Box Columns |               |  |                  |                  |

#### Figure 4: User Preferences- Employee Search

- 4. Select the default value for each of the following fields:
- **COA** (Chart of Accounts) Selecting a COA will filter the college drop down to be all colleges in the selected chart.
- **College** This drop down control contains all the colleges in the selected COA above. The selected college will filter the Department drop down.
- **Department** This drop down control contains all the departments in the selected collegeabove. The selected department will filter the Organization drop down.
- **Organization** This drop down control contains all the organizations in the selected department above.
- **Employee Group** This drop down control contains all employee groups. Select the employee group that you want to set as your default search criteria.
- **Display Terminated** If the check box is selected, it will always display terminated employees.
- **Max Rows** Maximum amount of rows that can be returned.
- **Campus** This drop down control contains all the campuses.
- **Default View** Employee Record View (ERV) or Timeline after selecting record from Employee Search.

| User Preferences      | 🗟 home 🤷 employee search 🧧                                                                                                    | N/OUTBOXES |                              | ADMIN TOOLS V | ? HELP |  |
|-----------------------|----------------------------------------------------------------------------------------------------|------------|------------------------------|---------------|--------|--|
| User Preferences      | Ī                                                                                                    |            |                              |               |        |  |
| Label                 | Description                                                                                                    | Setting    |                              |               |        |  |
| COA                   | Select the COA (Chart of Accounts) that you want<br>to set as your default search criteria. The selected<br>COA will filter the college drop down to be all<br>colleges in the selected chart.                                             | 2 - Unive  | ersity of Illinois - Chicago | •             |        |  |
| COLLEGE               | This drop down control contains all the colleges in the selected COA above. Select the college that you want to set as your default search criteria. The selected college will filter the Department drop down.                            | * - All    |                              | •             |        |  |
| DEPARTMENT            | This drop down control contains all the<br>departments in the selected college above. Select<br>the department that you want to set as your default<br>search criteria. The selected department will filter<br>the Organization drop down. | * - All    |                              | <b>v</b>      |        |  |
| ORGANIZATION          | This drop down control contains all the<br>organizations in the selected department above.<br>Select the organization that you want to set as<br>your default search criteria.                                                             | * - All    |                              | ~             | ]      |  |
| EMPLOYEE GROUP        | This drop down control contains all employee<br>groups. Select the employee group that you want<br>to set as your default search criteria.                                                                                                 | * - All    |                              | *             |        |  |
| DISPLAY<br>TERMINATED | Select the checkbox if you want the search results to always display terminated employees.                                                                                                    |            |                              |               |        |  |
| MAX ROWS              | Max rows that can be returned.                                                                                                    | 250        |                              |               |        |  |
| CAMPUS                | This drop down control contains all the campuses.<br>Select the campus that you want to set as your<br>default search criteria.                                                                                                    | C - UIC C  | Chicago 💌                    |               |        |  |
| DEFAULT VIEW          | ERV or Timeline after employee search.                                                                                                    | ERV        | *                            |               |        |  |

Save Cancel Restore Defaults

#### Figure 5: User Preferences – Employee Search

Once the presets have been selected, users can:

- Click the **Save** button which will save the settings they have selected, or
- Click the Cancel button which will cancel the changes that they have made, or
- Click the **Restore Defaults** button which will restore to the system default settings.

Once the changes have been made, users can view the changes by navigating to the Employee Search feature.

## <u> User Preferences – Employee Search Columns</u>

If the Employee Search Columns option is selected, the screen will refresh and users will be able to choose which columns will be displayed in the Employee Search.

The **Available Columns** contains columns that are not currently displayed in the Employee Search. The **Selected Columns** contains columns that are currently being displayed.

In order to move items from Available Columns to Selected Columns:

- 1. Click the item(s) under **Available Columns** to be moved (to select more than one item, hold the CTRL key on the keyboard when selecting the items).
- 2. Click the arrow button to move the items
- Once the items have been moved from Available Columns to Selected Columns, the up and down directional arrows can be used to order the items in Selected Columns accordingly.
- 4. Click the:
  - a. Save button to save changes that have been made
  - b. Cancel button to cancel the changes that have been made
  - c. Restore Defaults button to restore to the system default settings

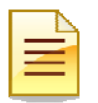

**NOTE**: The UIN and Last Name cannot be moved from the selected columns.

| User Preferences                                                                  |               |                                                                                        | 🙆 ном       |            |                         | TRANSACTIONS -     |        | ? HELP       |             |
|-----------------------------------------------------------------------------------|---------------|----------------------------------------------------------------------------------------|-------------|------------|-------------------------|--------------------|--------|--------------|-------------|
| User Preferences<br>Emp Search Column<br>Middle<br>User ID<br>Last 4 SSN<br>Trans | ns V<br>MNS 2 | SELECTED COLUMN<br>UN<br>Last Name<br>Firist Name<br>E-Class<br>Emp Status<br>Home ORG | 15          | 3          |                         |                    |        |              |             |
| UIN                                                                               | Last Name     | First Name                                                                             | E-Class     | Emp Status |                         | Home ORG           |        |              |             |
| 123456789                                                                         | Doe           | John                                                                                   | EC - EClass | A          | U-9-904001 - AVP Huma   | n Resources/Shared |        |              |             |
| 987654321                                                                         | Smith         | Jane                                                                                   | EC - EClass | A          | U-9-699002 - AITS ADS   | )                  |        |              |             |
| 123454321                                                                         | Johnson       | Mike                                                                                   | EC - EClass | A          | U-9-615000 - Presidents | Office             |        |              |             |
|                                                                                   |               |                                                                                        |             |            |                         |                    | 4 Save | Cancel Resto | re Defaults |

Figure 6: User Preferences – Employee Search Columns

## Using the Online Help Feature

The **Online Help** feature houses information pertaining to the many functions of the HR Front End. The **Online Help** feature is accessible to users by simply clicking the **Help** link in the navigation menu.

| Home Page                                                               | Вноме | EMPLOYEE SEARCH |  | 2 HELP |     |
|-------------------------------------------------------------------------|-------|-----------------|--|--------|-----|
| Welcome                                                                 |       |                 |  |        |     |
| ALERTS & MESSAGES                                                       |       |                 |  |        |     |
| HR<br>No messages at this time                                          |       |                 |  |        | × × |
| SYSTEM                                                                  |       |                 |  |        |     |
| QUICK SEARCH                                                            |       |                 |  |        |     |
| UIN Search                                                              |       |                 |  |        |     |
| RESOURCES                                                               |       |                 |  |        |     |
| Employee Self Service<br>Human Resources Applications<br>OBFS – Payroll |       |                 |  |        |     |

Figure 7: Accessing Online Help

Once the **Help** link is clicked the **Online Help** tool appears. Online Help is divided into three sections:

- a. Navigation Pane
- b. Toolbar
- c. Content Pane

| a Contents                                                                                                    | 🗖 🏠 🕸 💥 🎽 🔽 🎽 🖬 🕯 🖇 🕑                                                                                                    |
|----------------------------------------------------------------------------------------------------|----------------------------------------------------------------------------------------------------|
| Contents     Contents     Contents | Online Help contains information about the HR functions within the application. <ul> <li>Employee Search</li> <li>User Preferences</li> <li>New Hire Transaction</li> <li>In/Outboxes</li> <li>Reappoint/Reactivate Jobs Transaction Wizard</li> </ul> |
| Contents Contents Index Search Glossary Favorites                                                                                                    |                                                                                                    |

Figure 8: Online Help Sections

## Online Help - Navigation Pane

The **Navigation Pane** allows users to navigate to and from different sections of the Online Help feature. The **Navigation Pane** contains:

- a. Contents displays contents that users will encounter in the HR Front End
- b. Index provides a topical index to content in the HR Front End
- c. Search allows users to search for HR Front End content within the Online HelpTool
- d. **Glossary** provides a glossary of terms that are encountered in the HR FrontEnd
- e. Favorites houses the item(s) that a user declares as a favorite for quick reference

| Contents                                                                                                    |                                                                                                    |
|----------------------------------------------------------------------------------------------------|----------------------------------------------------------------------------------------------------|
| Contents  Online Help Employee Search User Preferences New Hire Transaction In/Outboxes Reappoint/Reactivate Jobs Transac | <b>Online Help</b> contains information about the HR functions within the application. <ul> <li>Employee Search</li> <li>User Preferences</li> <li>New Hire Transaction</li> <li>In/Outboxes</li> <li>Reappoint/Reactivate Jobs Transaction Wizard</li> </ul> |
| Contents a<br>Contents a<br>Index b<br>Search C<br>Glossary d<br>Favorites e                                              |                                                                                                    |

Figure 9: Navigation Pane

## **Online Help - Navigation Pane - Contents**

The **Contents** section in the Navigation Pane contains information pertaining to the section in the HR Front End that is being accessed. The contents will be listed in the left-hand pane. Once the user clicks on a particular content item, it will be displayed in detail in the right-hand pane.

| Contents                                                                                                    | 💷 🏠 🕸 💥 🎍 🔯 <u>挙</u> 🐘 🐘 🍕 除                                                                                                    |
|----------------------------------------------------------------------------------------------------|----------------------------------------------------------------------------------------------------|
| <ul> <li>Online Help</li> <li>Employee Search</li> <li>Employee Search Field Definitio</li> <li>Employee Search Business Ru</li> <li>Employee Search Tips and Hint</li> <li>User Preferences</li> <li>New Hire Transaction</li> <li>In/Outboxes</li> <li>Reappoint/Reactivate Jobs Transa</li> </ul> | Employee Search screen to find an employee who's record you want to view or edit.<br>What do you want to do?<br>Learn more about Employee Search fields<br>Learn the Business Rules for Employee Search<br>Learn Tips and Hints for using Employee Search |
|                                                                                                    |                                                                                                    |
| Contents                                                                                                    |                                                                                                    |
| 🖹 Index                                                                                                    |                                                                                                    |
| ₽ Search                                                                                                    |                                                                                                    |
| 🖃 Glossary                                                                                                    |                                                                                                    |
| 📄 Favorites                                                                                                    |                                                                                                    |
|                                                                                                    |                                                                                                    |

Figure 10: Navigation Pane - Contents

## Online Help - Navigation Pane – Index

The **Index** section contains a substantial list of topics that pertain to the HR Front End application. If the user needs to search for a particular topic, they may do so by typing the term(s) in the text box to search for that topic within the Index feature. Once the topic of choice has been located and selected in the left-hand pane, the topic(s) is displayed in detail in the right-hand pane.

| Index                                                                                                    | 🗖 🏠 🕸 💥 🔮                                                                                   | à 🔀 🞽 🖬 🕯 🖇 🔛                                                                                                    |  |  |  |  |  |
|----------------------------------------------------------------------------------------------------|---------------------------------------------------------------------------------------------|----------------------------------------------------------------------------------------------------|--|--|--|--|--|
| Active<br>Banner<br>Begin Date<br>Business Rules<br>Campus<br>COA<br>COIlege                                                               | Active Emp<br>The New Hire Acti<br>active employee fr<br>You have three op<br>1. Proceed to | loyee Found<br>ve Employee Found screen appears if you select an<br>om the search results page.<br>tions to select from on this screen:                                                                                    |  |  |  |  |  |
| criteria<br>Defaults<br>Demographic<br>Department<br>Effective Date<br>Employee<br>Employee Group<br>Employee Search<br>End Date<br>Filter | 2. Return to t<br>3. Exit the Net<br>At this point a tran<br>close the New Hire<br>Inbox.   | he search screen to perform a new search.<br>W Hire Wizard.<br>Saction has not yet been created, so if you decide to<br>Transaction <u>wizard</u> II, nothing will be saved to your<br>W the Active Employee Found screen. |  |  |  |  |  |
| filters<br>Group<br>ICard<br>Inbox<br>Job Change Reason<br>Job Details                                                                     | Item<br>Proceed<br>to ERV                                                                   | Action<br>Select this option to use the selected active employee<br>name. Your security profile will be verified to determine<br>your access rights within the view.                                                       |  |  |  |  |  |
| Job E-Class                                                                                                    | Return to the Search screen                                                                 | Select this option to return to your new hire search. The<br>results from your previous search will still remain in the<br>page.                                                                                           |  |  |  |  |  |
| E Index                                                                                                    | Exit the New Hire<br>Wizard                                                                 | Select this option to return to the home page.                                                                                                    |  |  |  |  |  |
| ↓ Search                                                                                                    | Continue<br>Save<br>Close                                                                   | Continues the transaction with the action selected above.<br>Saves the transaction to your Inbox.<br>Closes the wizard without saving any changes and                                                                      |  |  |  |  |  |
| 🗎 Favorites                                                                                                    | Delete<br>Transaction                                                                       | This button is disabled on this screen.                                                                                                    |  |  |  |  |  |

Figure 11: Navigation Pane - Index

## Online Help - Navigation Pane – Search

The **Search** section allows users to search for a specific topic(s) pertaining to the HR Front End application. Once the user enters the search criteria into the text box and clicks the search button, the results will populate in the left-hand pane. The items listed will be ranked by relevance. To access any of these topics in detail, the user will click the item in order to populate the right-hand pane with details pertaining to the topic(s) selected.

|             | Search                      | 🗖 🏠 🛱                                                                                                    | 🗱 🌛 🔯 👱 🖬 💷 🐗 🔛                                                                                                    |   |  |  |  |  |
|-------------|-----------------------------|----------------------------------------------------------------------------------------------------|----------------------------------------------------------------------------------------------------|---|--|--|--|--|
| Employee    | e Search 🛛 Search 🏻 🌯       | User Pr                                                                                                    | eferences - <mark>Employee</mark> Search                                                                                                    | ^ |  |  |  |  |
| Rank        | <u>^</u>                    | The User Preferences II screen allows you to customize some default<br>Employee Search features in the application.                                                                                                    |                                                                                                    |   |  |  |  |  |
| 1 L         | Jser Preferences - Employe  |                                                                                                    |                                                                                                    |   |  |  |  |  |
| 2 E         | Employee Search Field Defi  | Employee Search Columns                                                                                                    |                                                                                                    |   |  |  |  |  |
| 3 E         | Employee Search             | The Free Council Colombia and an end of the second state of the second state of the se |                                                                                                    |   |  |  |  |  |
| 4 E         | Employee Search Business =  | The Emp Search Columns preferences allow you to customize the order in which the fields appear in the Employee Search results table                                                                                                    |                                                                                                    |   |  |  |  |  |
| 5 E         | Employee Search Tips and    | which the fields appear in the <b>Employee Search</b> results table.                                                                                                    |                                                                                                    |   |  |  |  |  |
| 6 N         | New Hire Search             | Click here to view the User Preferences for the search results column display                                                                                                    |                                                                                                    |   |  |  |  |  |
| 7 U         | Jser Preferences            |                                                                                                    |                                                                                                    |   |  |  |  |  |
| 8 h         | Reappoint/Reactivate Jobs 💻 | Field Defi                                                                                                    | Field Definitions                                                                                                    |   |  |  |  |  |
| 9 N         | New Hire Employee Class &   |                                                                                                    |                                                                                                    |   |  |  |  |  |
| 10 C        | Diser Preferences Tips and  | ltem                                                                                                    | Action                                                                                                    |   |  |  |  |  |
| 12 0        | Deline Hole                 |                                                                                                    | Columns available for display in the <b>search</b> results table.                                                                                                    |   |  |  |  |  |
| 12 C        | Active Employee Found       | Available                                                                                                    | Highlight a column name and click the right-arrow to move the                                                                                                    |   |  |  |  |  |
| 13 A        | Now Hiro Coarch             | Columns                                                                                                    | column to the Selected Columns list.                                                                                                    |   |  |  |  |  |
| 15 N        | New Hire Demographic Info   |                                                                                                    | Columns selected for display in the search results table.                                                                                                    |   |  |  |  |  |
| 16 E        | -mnlovee Class and Benefi   | Selected<br>Columns                                                                                                    | Highlight a column name and click the up or down arrow to                                                                                                    |   |  |  |  |  |
| 17 E        | -mployee Class Description  |                                                                                                    | move the column in the list. Click the left-arrow to move the                                                                                                    |   |  |  |  |  |
| <           |                             |                                                                                                    | column to the Available Columns list.                                                                                                    |   |  |  |  |  |
| 🔲 Coi       | ntents                      | Preview<br>Display                                                                                                    | Display of the Selected Columns list. The table previews how<br>your Selected Columns will appear in the <b>search</b> results list on<br>the <mark>Employee</mark> Search screen. |   |  |  |  |  |
| 🖹 Ind       | ex                          | Save                                                                                                    | Click to save your default preferences for the Employee                                                                                                    |   |  |  |  |  |
| 🔎 Sea       | arch                        | Canaal                                                                                                    | Exits the corean without againg your changes                                                                                                    |   |  |  |  |  |
| 🖃 Glo       | Glossary                    |                                                                                                    | Exits the screen without saving your changes.<br>Restores the preferences to the original settings for the system.                                                                 |   |  |  |  |  |
| E Favorites |                             | Restore<br>Defaults                                                                                                    |                                                                                                    |   |  |  |  |  |
|             |                             |                                                                                                    |                                                                                                    |   |  |  |  |  |

Figure 12: Navigation Pane - Search

## Online Help - Navigation Pane – Glossary

The **Glossary** section contains terms that users will encounter in the HR Front End application and their definitions. Unlike previous features mentioned. The terms selected in the glossary will remain contained in the left-hand pane of the Online Help feature.

| Glossary                                                              | 🗖 🏠 珍 💥 🏂 🔽 🗶 🖬 👘 🖇 🕪 |
|-----------------------------------------------------------------------|-----------------------|
| breadcrumbs<br>Hyperlink to various parts of a<br>transaction wizard. |                       |
| COA<br>Chart of Accounts                                              |                       |
| <u>component</u><br><u>E-Class</u>                                    |                       |
| ERV<br>filters                                                        |                       |
| <u>FTE</u>                                                            |                       |
| reactivation<br>reappointment                                         |                       |
| User Preferences<br>wildcard                                          |                       |
| Contents                                                              |                       |
| E Index                                                               |                       |
| 🖃 Glossary                                                            |                       |
|                                                                       |                       |

Figure 13: Navigation Pane - Index

## **Online Help - Navigation Pane - Favorites**

The **Favorites** section allows users to view any searches or topics that they have marked as favorites while using the Online Help tool. In order to delete a favorite topic or favorite search, users simply need to check to the box next to the topic/search that they wish to delete, and then click the red `X'.

| Favorites           | ₽ | 63 | × | 4 | <u>¥</u> | Ē. | Ē. | ₩ |
|---------------------|---|----|---|---|----------|----|----|---|
| Favorite Searches × |   |    |   |   |          |    |    |   |
| Favorite Topics X   |   |    |   |   |          |    |    |   |
| Discontents         |   |    |   |   |          |    |    |   |
| 🖹 Index             |   |    |   |   |          |    |    |   |
| 🔎 Search            |   |    |   |   |          |    |    |   |
| 🗐 Glossary          |   |    |   |   |          |    |    |   |
| 🕞 Favorites         |   |    |   |   |          |    |    |   |

Figure 14: Navigation Pane - Favorites

## <u> Online Help – Toolbar</u>

The **Toolbar** provides additional tools for the user's assistance while using the Online Help tool. Users will encounter the following items on the toolbar:

- a. **Hide/Show Navigation Area** clicking this icon will either hide or show the navigation area
- b. Go to Home Page clicking this icon will take users to the home page in Online Help
- c. **Refresh** clicking this icon will refresh the contents displayed
- d. **Stop** clicking this icon will stop the action that is currently being performed
- e. **Print** clicking this icon will allow users to print the information that is being displayed
- f. Add Topic to Favorites clicking this icon will add the displayed topic to the favorites section
- g. Add/Remove Search Highlighting clicking this icon will add or remove search highlighting (which highlights a specific term(s) in the Online Help tool)
- h. Show Expanding Text Effects clicking this icon will display
- i. Hide Expanding Text Effects clicking this icon will display
- j. Back clicking this icon will take users back one screen
- k. Forward clicking this icon will take users forward one screen

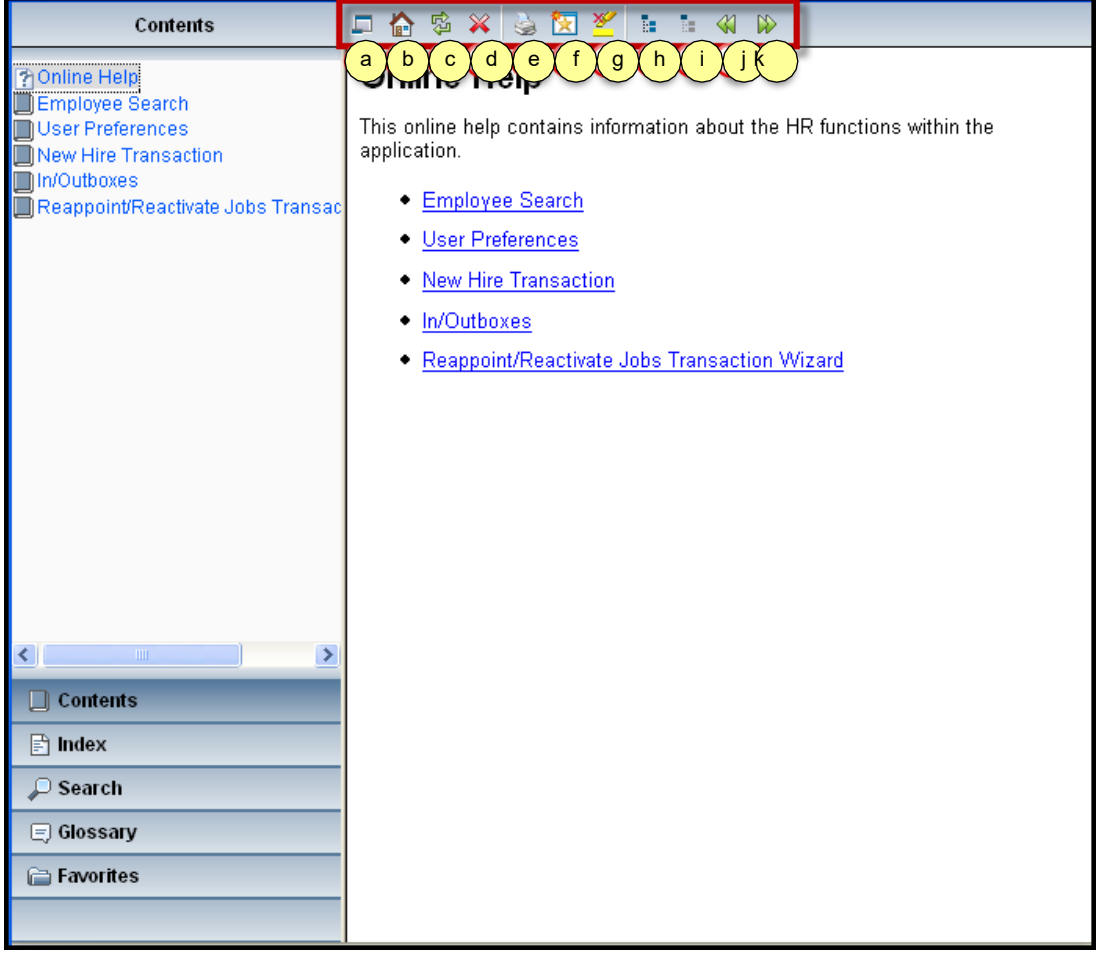

Figure 15: Online Help - Toolbar

## <u> Online Help – Content Pane</u>

The **Content Pane** will populate with the selected item(s) that the user selected in the Navigation Pane. This content will change as the user changes the content chosen in the Navigation Pane.

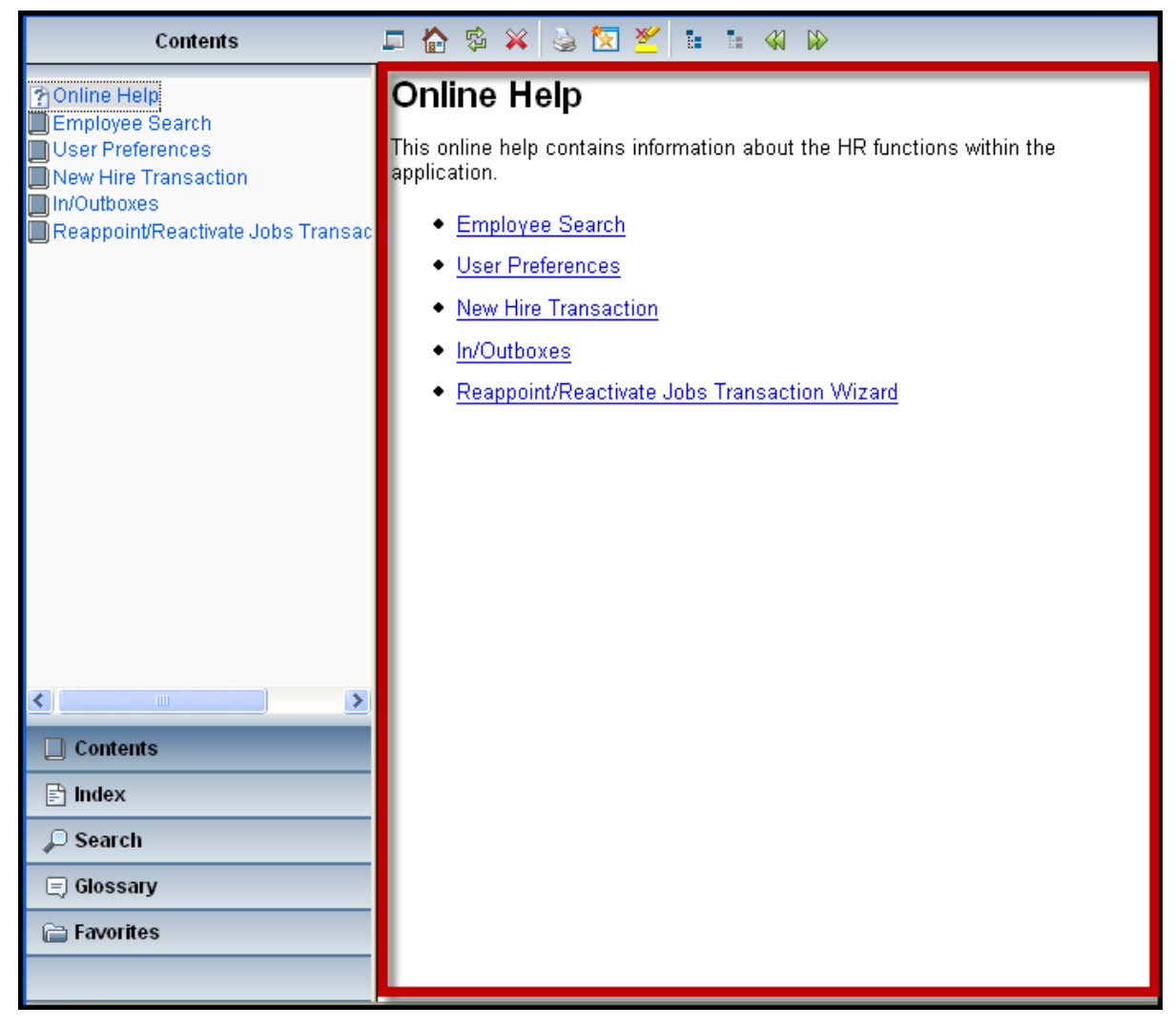

Figure 16: Online Help – Content Pane

#### THIS PAGE INTENTIONALLY LEFT BLANK